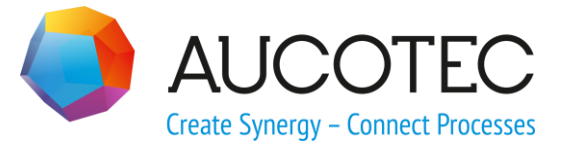

# **Engineering Base**

## Der Verdrahtungsmanager

August 2011

AUCOTEC AG

Oldenburger Allee 24 D-30659 Hannover Phone:+49 (0)511 61 03-0 Fax: +49 (0)511 61 40 74

www.aucotec.com

**Urheberrecht**: Alle Rechte, insbesondere das Recht der Vervielfältigung und Verbreitung sowie der Übersetzung, bleiben vorbehalten. Kein Teil dieses Buches darf ohne vorherige schriftliche Zustimmung von **AUCOTEC AG** in irgendeiner Form durch Fotokopie, Mikrofilm oder andere Verfahren reproduziert oder unter Verwendung elektronischer Systeme verarbeitet, vervielfältigt oder verbreitet werden.

**Haftungsausschluss:** Texte und Software wurden mit größter Sorgfalt erarbeitet. Herausgeber und Autoren können für etwaige fehlerhafte Angaben und deren Folgen weder eine juristische noch irgendeine Haftung anders lautender Art übernehmen.

**Warenzeichen:** Engineering Base® ist ein eingetragenes Warenzeichen der AUCOTEC AG, Deutschland. Microsoft Office Visio®, Microsoft SQL Server und Windows® sind eingetragene Warenzeichen der Microsoft Corporation, USA.

## Inhalt

| 1   | Allgemeine Hinweise                        | .1 |
|-----|--------------------------------------------|----|
| 1.1 | Allgemeine Anforderungen                   | 1  |
| 1.2 | Funktionsbeschreibung                      | 1  |
| 2   | Die Workflow-Beschreibung                  | .2 |
| 2.1 | Aktivieren des Signal-/Potenzial-Workflows | 11 |

## **1** Allgemeine Hinweise

Herkömmliche CAE Systeme können Verdrahtungsinformationen nur erzeugen, wenn sie diese aus einem grafischen Stromlaufplan ableiten. Der Verdrahtungsmanager dient dazu Verdrahtungsinformation alphanumerisch zu erzeugen, ohne dass Stromlaufpläne gezeichnet werden müssen. Es können Kabel auf Anschlüsse, auf Steckerkontakte verdrahtet bzw. Stecker zusammengesteckt werden. Für komplexe Systeme mit Signaldefinitionen, kann ein Signal /Potential Workflow aktiviert werden.

### **1.1** Allgemeine Anforderungen

Um ein Kabel mit dem Verdrahtungsmanager verdrahten zu können, muss das Kabel mit den zugehörigen Adern schon angelegt sein oder mit dem Verdrahtungsmanager zuerst angelegt werden.

#### 1.2 Funktionsbeschreibung

Der Verdrahtungsmanager kann überall im Betriebsmittelordner gestartet werden. Entweder direkt über die rechte Maustaste (RMT) oder über den Menüpunkt Makro auswählen.

| 💐 Makroauswahl                      | 1                  |                                 | X                                                                                                    |
|-------------------------------------|--------------------|---------------------------------|----------------------------------------------------------------------------------------------------|
| Wählen Sie ein Macro aus der Liste: |                    |                                 |                                                                                                    |
| Projekt                             | Modul              | Makro                           | <b>^</b>                                                                                                    |
| Typical auswählen                   | Assistent          | Typical auswählen               |                                                                                                    |
| Typical copy                        | Assistent          | Typical kopieren                |                                                                                                    |
| Typical copy                        | Assistent          | RefreshNetWiring                |                                                                                                    |
| Untertypen                          | Assistent          | Untertypen                      |                                                                                                    |
| Varianten aus EXCEL importieren     | Generate Functions | Varianten aus EXCEL importieren |                                                                                                    |
| Variantenauswahl                    | Wizard             | Auswahl Variante                |                                                                                                    |
| Verdrahtungsmanager                 | Assistent          | Verdrahtungsmanager             |                                                                                                    |
| Verteilermakro                      | basMain            | Verteilerbelegung ermitteln     |                                                                                                    |
| Wechsel Bezeichnung des Kunden      | Wizard             | Wechsel Bezeichnung des Kunden  |                                                                                                    |
| XLS-Projekt-Konfigurator            | Assistent          | XLS-Projekt-Konfigurator        |                                                                                                    |
| XLS-Projekt-Konfigurator            | Assistent          | gAutomation                     |                                                                                                    |
| Zubehörassistent                    | Assistent          | Zubehörassistent                | -                                                                                                    |
| III                                 |                    |                                 | ۱. et al. et al |
| EBDN2A_SV2.basMain.Run              |                    |                                 |                                                                                                    |
|                                     |                    | Debug Start                     | Abbrechen                                                                                                    |
|                                     |                    |                                 |                                                                                                    |

## 2 Die Workflow-Beschreibung

Wird der Verdrahtungsmanager auf dem Betriebsmittelordner gestartet, sieht die Ansicht wie folgt aus:

| 2 Verdrahtungsmanager                                                                                                    | The same same                                                                                                    | and the second second   |                    |  |  |  |  |
|----------------------------------------------------------------------------------------------------|----------------------------------------------------------------------------------------------------|-------------------------|--------------------|--|--|--|--|
| Ziel A                                                                                                    | Kabel                                                                                                    | Ziel B                  |                    |  |  |  |  |
| Kabel einzeln gruppiert nach Ziel                                                                                                    |                                                                                                    |                         |                    |  |  |  |  |
| Kabelverbindungen (Drähte)       Esckerliste       Kabelverbindungen (Stecker)         Kabel hinzufügen       Kabelbibliothek       Filter:       CAN                                                                                                    | Kabelverbindungen (Drähte)  Kabelverbindungen (Stecker)  Kabelverbindungen (Stecker)  Kabelverbindunge |                         |                    |  |  |  |  |
| Stecker/Klemmleiste       Position       Klemme       Verbindungen         Image: Stecker/Klemmleiste       Position       Klemme       Verbindungen         Image: Stecker/Klemmleiste       Position       Klemme       Verbindungen         Image: Stecker/Klemmleiste       Position       Klemme       Verbindungen         Image: Stecker/Klemmleiste       Position       Klemme       Verbindungen         Image: Stecker/Klemmleiste       Position       Klemme       Verbindungen         Image: Stecker/Klemmleiste       Position       Klemme       Verbindungen         Image: Stecker/Klemmleiste       Position       Klemme       Verbindungen         Image: Stecker/Klemmleiste       Position       Klemme       Verbindungen         Image: Stecker/Klemmleiste       Position       Klemme       Verbindungen         Image: Stecker/Klemmleiste       Position       Klemme       Verbindungen         Image: Stecker/Klemmleiste       Position       Klemme       Verbindungen         Image: Stecker/Klemmleiste       Verbindungen       Verbindungen       Verbindungen         Image: Stecker/Klemmleiste       Verbindungen       Verbindungen       Verbindungen         Image: Stecker/Klemmleiste       Verbindungen       Verbindungen       Verbindungen </th <th>Ader Kabel Ader Verbindu</th> <th>ingen Klemme Position S</th> <th>tecker/Klemmleiste</th> | Ader Kabel Ader Verbindu                                                                                                    | ingen Klemme Position S | tecker/Klemmleiste |  |  |  |  |
| Image: Strucke/Klemme vorgefertig     Image: Strucke/Klemme vorgefertig                                                                                                    |                                                                                                    |                         |                    |  |  |  |  |
| Optionen         Übernehmen         Übernehmen und schließen         Schließen                                                                                                    |                                                                                                    |                         |                    |  |  |  |  |

Es kann nun über den Button **Kabel hinzufügen...** ein existierendes Kabel ausgewählt, oder über den Button **Kabelbibliothek ...** ein neues Kabel aus dem Katalog angelegt werden.

Folgendes Fallbeispiel soll verdrahtet werden.

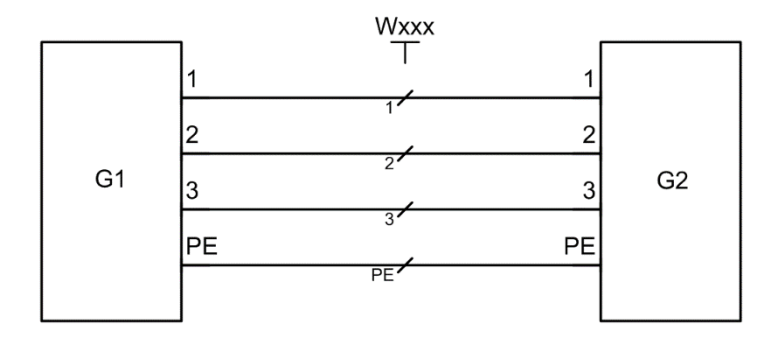

Über den Button **Kabelbibliothek** ... kann direkt ein Kabel aus dem Katalog ausgewählt, eine neue Bezeichnung angegeben und der Zielordner bestimmt werden.

| 💘 Kabel wählen 🧮                                                                                                    |  |
|----------------------------------------------------------------------------------------------------|--|
| Kataloge                                                                                                    |  |
| Filter: CAN - Aktiv                                                                                                    |  |
| Standardkatalog     Mehradriges Kabel     LAPP     Radox     SIEMENS     GXV18303BH10     GXV18303BH10     GXV1805BN     HO5V-K 0,5 BN     GY HO5V-K 0,5 BN     GY HO5V-K 0,5 GY     HO5V-K 0,5 GY     GY HO5V-K 0,5 VT     GY HO5V-K 0,5 WH |  |
| HO5V-K 0.75 BK                                                                                                    |  |
| Auswahl: Standardkatalog / / HO7RN-F 4G1,5                                                                                                    |  |
| Name: Wxxx                                                                                                    |  |
| Bezeichnung: Doku Verdrahtungsmanager / Betriebsmittel                                                                                                    |  |
| OK Abbrechen                                                                                                    |  |

Nach dem Anlegen eines neuen Kabels, wird dieses mit seinen Adern in der Mitte dargestellt.

| 🐙 Verdrahtungsmanager                                                                                                    |                            | The search                                         | States and the second second s |                                        |       |
|----------------------------------------------------------------------------------------------------|----------------------------|----------------------------------------------------|----------------------------------------------------------------------------------------------------|----------------------------------------|-------|
| Ziel A                                                                                                    | بر                         | Kabel<br>Wxxx                                      | ٹ_                                                                                                    | Ziel B                                 |       |
| Kabel einzeln     gruppiert nach Ziel       Kabelverbindungen (Drähte)     Steckerliste       Kabel hinzufügen     Kabelbibliothek | ngen (Stecker)<br>r: CAN ▼ | - Aktiv                                            |                                                                                                    | Alle Listen lö<br>Tabelle zurücksetzen | schen |
| Stecker/Klemmleiste Position Klemme Verbindur                                                                                      | ngen                       | Ader Kabel Ader<br>Woox<br>2 2 2<br>3 3 3<br>PE PE | Verbindungen                                                                                                    | Klemme Position Stecker/Klemmleiste    |       |
| Brücke/Klemme vorgefertig Optionen                                                                                                 |                            | Kabel vorg                                         | Übernehmen                                                                                                    | Übernehmen und<br>schließen Abbreche   | en    |

Über die Buttons **Gerät hinzufüge***n* **b Entfernen b** links und rechts, können nun vorhandene Geräte zum Verdrahten ausgewählt, bzw. wieder abgewählt werden.

| 🤕 Geräte hinzufügen                                                     |  |
|-------------------------------------------------------------------------|--|
| Projekt:<br>Doku Verdrahtungsmanager<br>G<br>G2<br>Wxxx                 |  |
| Auswahl: Doku Verdrahtungsmanager / G1   Lade vollständig  OK Abbrechen |  |

Nach dem Auswählen der Geräte sieht die Ansicht des Verdrahtungsmanager wie folgt aus:

| 裡 Verdrahtungsmanager                                                                                                    | 8                                               |                                                    |                                |
|----------------------------------------------------------------------------------------------------|-------------------------------------------------|----------------------------------------------------|--------------------------------|
| Ziel A                                                                                                    | Kabel                                           | ي ا                                                | Ziel B                         |
|                                                                                                    |                                                 |                                                    |                                |
| Kabel einzeln Gruppiert nach Ziel Kabelverbindungen (Drähte) Kabel hinzufügen Kabel bibliothek Filter.                                                                                                    | igen (Stecker)                                  |                                                    | Alle Listen löschen            |
| Stecker/Klemmleiste         Position         Klemme         Verbindung           1         1         1         1         1           G1         2         2         2         1           4         PE         1         1         1 | Ader         Kabel         Ader           Wbxxx | Verbindungen Klemme P<br>1 •<br>2 •<br>3 •<br>PE • | osition Stecker/Klemmleiste    |
|                                                                                                    |                                                 |                                                    | 9.14<br>57                     |
| Brücke/Klemme vorgefertig                                                                                                    | Kabel vorg                                      | Brücke/Klemme vorgefert                            | ۲.                             |
| Optionen                                                                                                    |                                                 | Übernehmen Überr                                   | ehmen und<br>hließen Schließen |

Es kann nun mit dem Verdrahten begonnen werden. Dafür wird zuerst links der Anschluss 1 des Gerätes G1 un<u>d di</u>e linke Seite der Ader 1 markiert.

Mit dem Button **Verbinden** (links) wird der Anschluss mit der einen Seite der Ader verdrahtet.

| Verdrahtungsmanager                                             |                                                        | 1.4.4.1             |                              |  |  |  |
|-----------------------------------------------------------------|--------------------------------------------------------|---------------------|------------------------------|--|--|--|
| Ziel A G1 🛃 🕳                                                   | Kabel<br>Wxxx *                                        | _9                  | Ziel B                       |  |  |  |
|                                                                 |                                                        |                     |                              |  |  |  |
| Kabel einzeln gruppiert nach Ziel                               |                                                        |                     |                              |  |  |  |
| 😤 Kabelverbindungen (Drähte) 🇮 Steckerliste 😼 Kabelverbindunger | (Stecker)                                              |                     | Alle Listen löschen          |  |  |  |
| Kabel hinzufügen Kabelbibliothek Filter:                        | CAN V Aktiv                                            |                     | Tabelle zurücksetzen         |  |  |  |
| Stecker/Klemmleiste Position Klemme Verbindunger                | Ader Kabel Ader                                        | Verbindungen Klemme | Position Stecker/Klemmleiste |  |  |  |
| G1 <u>2 2 2 3 3 3 4 9 PE</u>                                    |                                                        | 3 •<br>PE •         | G2 G2                        |  |  |  |
|                                                                 | -an 3 3 no-                                            |                     | <b>())</b>                   |  |  |  |
|                                                                 |                                                        |                     | (a)                          |  |  |  |
|                                                                 |                                                        |                     | 57                           |  |  |  |
|                                                                 |                                                        |                     |                              |  |  |  |
|                                                                 |                                                        |                     |                              |  |  |  |
|                                                                 |                                                        |                     |                              |  |  |  |
|                                                                 |                                                        |                     |                              |  |  |  |
| Brücke/Klemme vorgefertig                                       |                                                        |                     |                              |  |  |  |
| Optionen                                                        | Optionen     Übernehmen und<br>schließen     Abbrechen |                     |                              |  |  |  |

Dies kann nun mit allen Anschlüssen bzw. Adern wiederholt werden. Eine bestehende

Verbindung kann mit dem Button **Auftrennen** auch wieder entfernt werden. Alternativ können auch alle Anschlüsse und Adern einer Seite mit dem Button **Alle auswäh-**

**Ien** markiert und gleich aufgelegt werden. Mit der **Strg-Taste** können auch gezielt Anschlüsse / Adern selektiert und verdrahtet werden. Ist jeweils ein Anschluss links und

rechts und eine Ader selektiert, können mit dem Button beide Seiten auf einmal aufgelegt werden.

| 🖳 Verdrahtur | ngsmanager                |                                                                                                    | ¢               | B 1                       | 1.00         | 1                                                                                                    |                    | X                     |
|--------------|---------------------------|----------------------------------------------------------------------------------------------------|-----------------|---------------------------|--------------|----------------------------------------------------------------------------------------------------|--------------------|-----------------------|
|              | Ziel A                    | G1 🛃                                                                                                 |                 | Kabel<br>Wxxx *           | <b>z</b> G2  | Ziel B                                                                                                    |                    |                       |
| 🔲 Kabel ein: | zeln 🔲 gruppie            | it nach Ziel                                                                                         |                 |                           |              |                                                                                                    |                    |                       |
| 🛃 Kabelve    | erbindungen (Drähte) 🇮 St | eckerliste 🗷 Kabelverbind                                                                            | ungen (Stecker) |                           |              |                                                                                                    | Alle Listen lösche | en                    |
|              | Kabel hinzufügen          | Kabelbibliothek Fil                                                                                  | er: CAN 🔻       | Aktiv                     | -1           | Tab                                                                                                    | elle zurücksetzen  |                       |
| Ste          | G1 G1 G1 G1               | Klemme         Verbind           • 1         • 1           • 2         • 3           • 3         • 3 | ungen           | Ader Kabel Ader<br>Wxxx * | Verbindungen | Klemme         Position         S           1         1         1           2         2         2           3         3         3 | G2                 | *                     |
|              | 4                         | TE TE                                                                                                |                 | 3 3<br>PE PE PE           |              |                                                                                                    |                    | <b>*</b> 4            |
| 22           |                           |                                                                                                    |                 |                           |              |                                                                                                    |                    | 2<br>2<br>2<br>2<br>3 |
|              | Brücke/Klemme vorgefertig |                                                                                                    |                 |                           |              |                                                                                                    |                    |                       |
| Option       | nen                       |                                                                                                    |                 |                           | Übernehmen   | Übernehmen und<br>schließen                                                                                                    | Abbrechen          |                       |

Ansicht nach dem Verdrahten aller Anschlüsse und Adern.

Desweiteren sieht man oben eine Übersicht des Kabels und der angeschlossenen Geräte.

| Ziel A |        | Kabel  |        | Ziel B |
|--------|--------|--------|--------|--------|
|        | G1 ⊾ 🚃 | Wxxx * | 🔜 🚽 G2 |        |
|        |        |        |        |        |

Ein weiteres Fallbeispiel mit Geräte- und Kabelstecker.

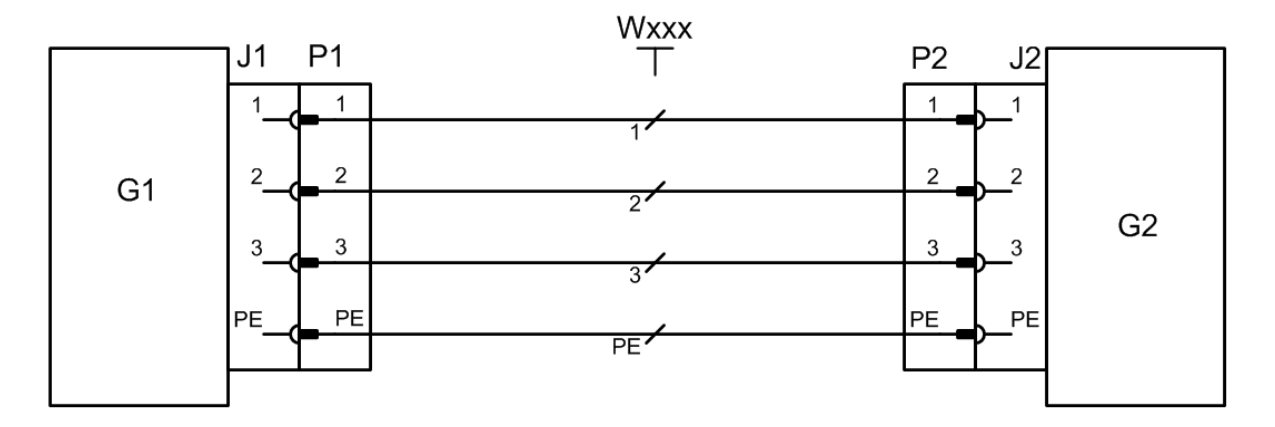

#### Vorgehensweise:

Es können zuerst die Kabelstecker mit dem Kabel verdrahtet werden.

| 🔁 Verdrahtungsmanager                                     |                   |                      |                     |                              |  |
|-----------------------------------------------------------|-------------------|----------------------|---------------------|------------------------------|--|
| Ziel A                                                    |                   | Kabel                |                     | Ziel B                       |  |
|                                                           | 0_P1              | Wxxx *               | P2_0                |                              |  |
|                                                           |                   |                      |                     |                              |  |
|                                                           |                   |                      |                     |                              |  |
|                                                           |                   |                      |                     |                              |  |
| Kabel einzeln arunniert nach Ziel                         |                   |                      |                     |                              |  |
|                                                           |                   |                      |                     | Alle Listen löschen          |  |
| Kabelverbindungen (Drante) III Steckerliste 2 Kabelverbin | idungen (Stecker) |                      |                     |                              |  |
| Kabel hinzufügen Kabelbibliothek F                        | ilter: CAN 🔻      | Aktiv                |                     | Tabelle zurücksetzen         |  |
| Stecker/Klemmleiste Position Klemme Verbin                | dungen            | Ader Kabel Ader      | Verbindungen Klemme | Position Stecker/Klemmleiste |  |
| P1 - 2 - 2 - 2 - 2 - 2 - 2 - 2 - 2 - 2 -                  |                   | Wxxx *               | 2 - 2 -             | P2                           |  |
|                                                           |                   | 2 2                  | 9 <b>PE -</b> PE -  |                              |  |
|                                                           |                   | = 3 3 =<br>= PE PE = |                     |                              |  |
|                                                           |                   |                      |                     |                              |  |
|                                                           |                   |                      |                     |                              |  |
| 57                                                        |                   |                      |                     | 57                           |  |
|                                                           |                   |                      |                     |                              |  |
|                                                           |                   |                      |                     |                              |  |
|                                                           |                   |                      |                     |                              |  |
|                                                           |                   |                      |                     |                              |  |
|                                                           |                   | 🔥 Mehrere Ziele      |                     |                              |  |
| Brücke/Klemme vorgefertig                                 |                   |                      |                     |                              |  |
|                                                           |                   |                      |                     | comehmen und                 |  |
| Optionen                                                  |                   |                      | Übernehmen          | schließen Abbrechen          |  |

Um Stecker aufeinander zu stecken, wird auf das Register **Steckerliste** gewechselt. Hauptzweck dieses zweiten Reiters ist das Herstellen/Lösen von Verbindungen zwischen Kabel- und Gerätesteckern.

| Verdrahtungsmanage  | r                             |                         |               |            |                |                           |
|---------------------|-------------------------------|-------------------------|---------------|------------|----------------|---------------------------|
|                     | Zial A                        |                         | Kabal         |            | Ziel P         |                           |
|                     | ZIELA                         |                         | Nabel         |            | Ziel D         |                           |
|                     |                               | 0_P1                    | Wxxx *        | P2         |                |                           |
|                     |                               |                         |               |            |                |                           |
|                     |                               |                         |               |            |                |                           |
|                     |                               |                         |               |            |                |                           |
|                     |                               |                         |               |            |                |                           |
|                     |                               |                         |               |            |                |                           |
| Kabel einzeln       | an uppiert nach Ziel          |                         |               |            |                |                           |
|                     |                               |                         |               |            |                |                           |
| 🛃 Kabelverbindungen | (Drähte) ESteckerliste & Kabe | lverbindungen (Stecker) |               |            |                | Alle Listen löschen       |
|                     | -                             | <u> </u>                |               |            | 1              |                           |
| Geräte hinzufüge    |                               |                         |               |            |                |                           |
| Teil von            | Name                          | Kommentar               | Kabel / Gerät | "Harting"  | A B            | Verbinden                 |
| ter Wxxx ●          | P1                            |                         | Kabel (Wxxx)  |            |                | Verbinden                 |
| ter Wxxx            | P2                            |                         | Kabel (Wxxx)  |            |                | Mit Kabel verbinde        |
|                     |                               |                         |               |            |                | Verbindungsdetails        |
|                     |                               |                         |               |            |                | ( or binned ingedicitatio |
|                     |                               |                         |               |            |                | Auftrennen                |
|                     |                               |                         |               |            |                | Emeut verbinden           |
|                     |                               |                         |               |            |                | Emourverbinden            |
|                     |                               |                         |               |            |                |                           |
|                     |                               |                         |               |            |                |                           |
|                     |                               |                         |               |            |                |                           |
|                     |                               |                         |               |            |                |                           |
|                     |                               |                         |               |            |                |                           |
|                     |                               |                         |               |            |                |                           |
|                     |                               |                         |               |            |                | - passt auf               |
|                     |                               |                         |               |            |                | die andere                |
|                     |                               |                         |               |            |                | - verbunden               |
|                     |                               |                         |               |            |                | mit der<br>anderen Sei    |
|                     |                               |                         |               |            |                | underen Ser               |
|                     |                               |                         |               |            |                | anderweitig               |
| L'                  |                               |                         |               |            | 1              |                           |
| Ontionon            |                               |                         |               | Übornohmon | Übernehmen und | Abbrochon                 |
| optionen            |                               |                         |               | Obernenmen | schließen      | Abbrechen                 |

Mit dem Button **Gerät hinzufügen** werden die Gerätestecker in die Liste geladen. Es können mit der **Strg-Taste** mehrere Geräte selektiert und hinzugefügt werden.

| 🤕 Geräte hinzufügen                         |
|---------------------------------------------|
| Projekt:                                    |
| G1<br>□ 0 01<br>□ 0 01<br>□ 0 02<br>□ 0 02  |
|                                             |
|                                             |
|                                             |
| Auswahl: Doku Verdrahtungsmanager / G2 / J2 |
| ✓ Lade vollständig                          |
| OK Abbrechen                                |

| 🤕 Verdrahtungsmanager      | ma conser           |                   |               | -             |            |                      |
|----------------------------|---------------------|-------------------|---------------|---------------|------------|----------------------|
|                            | Ziol A              |                   | Kabol         |               |            | Ziol R               |
|                            | ZIELA               | 0.01              | Mage          | D2 d          |            |                      |
|                            |                     | UZ F I            | VVAAA         | F2 <u>5</u> 1 |            |                      |
|                            |                     |                   |               |               |            |                      |
|                            |                     |                   |               |               |            |                      |
|                            |                     |                   |               |               |            |                      |
|                            |                     |                   |               |               |            |                      |
|                            |                     |                   |               |               |            |                      |
| Kabel einzeln              | gruppiert nach Ziel |                   |               |               |            |                      |
|                            |                     |                   |               |               |            | Alle Listen löschen  |
| 👗 Kabelverbindungen (Drant |                     | ndungen (Stecker) |               |               |            | , the Eloten looenen |
| Geräte hinzufüge           |                     |                   |               |               | A: J2 (G2) |                      |
| Teil von                   | Name                | Kommentar         | Kabel / Gerät | "Harting"     | Α          | B                    |
| (≫= G1                     | J1                  |                   | -             |               | 1 -C       | Verbinden            |
| ( <b>)</b> = G2            | J2                  |                   | -             |               | 2 -C       | Mit Kabel verbinde   |
| D= Wxxx                    | P1                  |                   | Kabel (Wxxx)  |               | 3-C        |                      |
| D= Wxxx                    | P2                  |                   | Kabel (Wxxx)  |               | PE -C      | Verbindungsdetails   |
|                            |                     |                   |               |               |            | Auftroppop           |
|                            |                     |                   |               |               |            | Autrennen            |
|                            |                     |                   |               |               |            | Erneut verbinden     |
|                            |                     |                   |               |               |            |                      |
|                            |                     |                   |               |               |            |                      |
|                            |                     |                   |               |               |            |                      |
|                            |                     |                   |               |               |            |                      |
|                            |                     |                   |               |               |            |                      |
|                            |                     |                   |               |               |            |                      |
|                            |                     |                   |               |               |            | cl ogondo            |
|                            |                     |                   |               |               |            | - passt auf          |
|                            |                     |                   |               |               |            | die andere           |
|                            |                     |                   |               |               |            | - verbunden          |
|                            |                     |                   |               |               |            | mit der              |
|                            |                     |                   |               |               |            | anderen Sei          |
|                            |                     |                   |               |               |            |                      |
|                            |                     |                   |               |               |            | anderweitig          |
|                            |                     |                   |               |               |            |                      |
| Optionen                   |                     |                   |               | Übernehmen    | Ubernehme  | en und Schließen     |
|                            |                     |                   |               |               | actilies   |                      |

Zum Verbinden ist es ausreichend in der linken unteren Liste die beiden Kandidaten zum Verbinden zu selektieren (normale Windows – Multiselektion – Strg + LMT). Automatisch werden beide Stecker im rechten unteren Grid gegenübergestellt. Hier ist dann auf den ersten Blick zu sehen ob und wie diese beiden Stecker zusammen passen. Zum besseren Verständnis der Kolorierung ist jederzeit die Farblegende zu sehen.

| Ziel A Kabel Ziel B                                                                                                    |                        |
|----------------------------------------------------------------------------------------------------|------------------------|
| Ziel A Nabel Ziel B                                                                                                    |                        |
|                                                                                                    |                        |
|                                                                                                    |                        |
|                                                                                                    |                        |
|                                                                                                    |                        |
|                                                                                                    |                        |
|                                                                                                    |                        |
|                                                                                                    |                        |
| Kabel einzeln gruppiert nach Ziel                                                                                              |                        |
| 😤 Kabelverbindungen (Drähle) 🎹 Steckerliste 🥩 Kabelverbindungen (Stecker)                                                      | Alle Listen löschen    |
|                                                                                                    |                        |
| Geräte hinzufüge B-P1(Woox)                                                                                                    |                        |
| Teil von Name Kommentar Kabel / Gerät "Harting" A B                                                                            | Verbinden              |
|                                                                                                    |                        |
| P=02         J2         -         2         2           D=Woox         P1         Kabel (Woox)         3.3         -         3 | Mit Kabel verbinde     |
| ▶ Whoox P2 Kabel (Whoox) PE -C - PE                                                                                            | Verbindungsdetails     |
|                                                                                                    | Auftroapop             |
|                                                                                                    | Autrennen              |
|                                                                                                    | Erneut verbinden       |
|                                                                                                    |                        |
|                                                                                                    |                        |
|                                                                                                    |                        |
|                                                                                                    |                        |
|                                                                                                    |                        |
|                                                                                                    | Legende                |
|                                                                                                    | - passt auf            |
|                                                                                                    |                        |
|                                                                                                    | - verbunden<br>mit der |
|                                                                                                    | anderen Sei            |
|                                                                                                    |                        |
|                                                                                                    | anderweitig            |
| Disambinan ind                                                                                                    |                        |
| Optionen Übernehmen Ubernehmen schließen                                                                                       | Schließen              |

Mit dem Button **Verbinden** auf der rechten Seite, werden die beiden Stecker zusammengesteckt. Es können nur Steckerpaarungen (Stift- und Buchsenkontakt) direkt gesteckt werden. Sind zwei gleiche Stecker (Buchse- Buchse; Stift – Stift) markiert, ist der Button **Verbinden** nicht aktiviert.

| 涅 Verdrahtungsmanager  | and the second            | 555                     |               |           |              |                |                     |
|------------------------|---------------------------|-------------------------|---------------|-----------|--------------|----------------|---------------------|
|                        | Ziel A                    |                         | Kabel         |           |              | Ziel B         |                     |
|                        | 216174                    | (01) 11 (0 ) 0 01       | 140 DOI       |           |              | ZIGI D         |                     |
|                        |                           | (GI) JI = 2 PI          | WXXXX         | P2        |              |                |                     |
|                        |                           |                         |               |           |              |                |                     |
|                        |                           |                         |               |           |              |                |                     |
|                        |                           |                         |               |           |              |                |                     |
|                        |                           |                         |               |           |              |                |                     |
|                        |                           |                         |               |           |              |                |                     |
| Kabel einzeln          | gruppiert nach Ziel       |                         |               |           |              |                |                     |
| 🚼 Kabelverbindungen (D | rähte) 🎹 Steckerliste 귍 🖡 | Gabelverbindungen (Stec | ker)          |           |              |                | Alle Listen löschen |
| Geräte hinzufüge       |                           |                         |               |           | A: P2 (Wxxx) |                |                     |
| Teil von               | Name                      | Kommentar               | Kahel / Gerät | "Harting" | D. J2 (G2)   | В              |                     |
| D= G1                  | J1                        | ronnenar                | -             | Thanang   | 1-           | <b>)-</b> 1    | Verbinden           |
| D= G2                  | J2                        |                         |               |           | 2            | <b>&gt;-</b> 2 | Mit Kabel verbinde  |
| ≫= Wxxx                | P1                        |                         | Kabel ( Wxxx) |           | 3 -          | <b>)-</b> 3    |                     |
| ter Wxxx               | P2                        |                         | Kabel (Wxxx)  |           | PE -         | > PE           | Verbindungsdetails  |
|                        |                           |                         |               |           |              |                | Auftrennen          |
|                        |                           |                         |               |           |              |                |                     |
|                        |                           |                         |               |           |              |                | Erneut verbinden    |
|                        |                           |                         |               |           |              |                |                     |
|                        |                           |                         |               |           |              |                |                     |
|                        |                           |                         |               |           |              |                |                     |
|                        |                           |                         |               |           |              |                |                     |
|                        |                           |                         |               |           |              |                |                     |
|                        |                           |                         |               |           |              |                |                     |
|                        |                           |                         |               |           |              |                | Legende             |
|                        |                           |                         |               |           |              |                | - passt auf         |
|                        |                           |                         |               |           |              |                | die andere          |
|                        |                           |                         |               |           |              |                | - verbunden         |
|                        |                           |                         |               |           |              |                | mit der             |
|                        |                           |                         |               |           |              |                | anderen Sei         |
|                        |                           |                         |               |           |              |                |                     |
|                        |                           |                         |               |           |              |                | anderweitig         |
|                        |                           |                         |               |           |              |                |                     |
| Optionen               |                           |                         |               |           | Übernehmen   | Jbernehmen und | Abbrechen           |
|                        |                           |                         |               |           |              | schlieben      |                     |

Sind Steckerpaare gesteckt, können sie hier wieder mit dem Button **Auftrennen** gelöst werden oder Sie können sich über den Button **Verbindungsdetails...** auf die Ebene jedes einzelnen Pins hinab begeben, um ggf. eine neue Anordnung jeder beliebigen Verbindung vorzunehmen.

| erbindungsdetails | And I wanted | ×                               |
|-------------------|--------------|---------------------------------|
| Verbindungen:     |              |                                 |
| G1 J1             | Wxxx P1      |                                 |
| 1 <b>-C</b>       | - 1          | Verbinden                       |
| 2 <b>-C</b>       | - 2          |                                 |
| 3 <b>-c</b>       | ► 3          |                                 |
| PE -C             | - PE         | Auttrennen                      |
| Gewählte Geräte:  |              | Anschlussvorschriften verwenden |
| G1 J1             | Wxxx P1      |                                 |
|                   | - 0          | Anschlussvorschriften           |
| 24                | - 2          | speichern                       |
| PF -C             | - 5<br>- PF  |                                 |
|                   |              |                                 |
|                   |              | Schließen                       |
|                   |              |                                 |

Im oberen Bereich ist die tatsächliche Verbindung gezeigt, im unteren die Pins der beteiligten Stecker. Über die Buttons **Verbinden** und **Auftrennen** kann nun eine Neusortierung der verbundenen Pins erfolgen.

Die Ansicht **Kabelverbindungen (Stecker)** dient reinen Informationszwecken. Hier kann der Aufbau einer kompletten Verbindung inspiziert werden. Selektieren eines Kabels im oberen Teil führt zum Auflisten der entsprechenden Informationen in diesem Reiter. Anklicken einzelner Teile unten führt zum entsprechenden farblichen Hinterlegen der entsprechenden Teile der Verbindung oben und vice versa.

| erdrahtungsmanage | er                         |                        |                  |               |               |                       |             |                            |                     |
|-------------------|----------------------------|------------------------|------------------|---------------|---------------|-----------------------|-------------|----------------------------|---------------------|
|                   | Ziel A                     |                        |                  | K             | abol          |                       |             | Ziel B                     |                     |
|                   | ZIGIA                      | (G1) J1                | - D_P1           | Wa            | xx *          | P2_ <b>_</b> () )= J2 | ! (G2)      | LICIE                      |                     |
|                   |                            |                        |                  |               |               |                       |             |                            |                     |
|                   |                            |                        |                  |               |               |                       |             |                            |                     |
|                   |                            |                        |                  |               |               |                       |             |                            |                     |
|                   |                            |                        |                  |               |               |                       |             |                            |                     |
| abel einzeln      | gruppiert                  | nach Ziel              |                  |               |               |                       |             |                            |                     |
| Kabelverbindunger | n (Drähte) III Steo        | ckerliste 로 Kabelverbi | indungen (Stecke | er)           |               |                       |             |                            | Alle Listen löschen |
| Ziel A            | KI. A                      | Kabelklemme K          | abel Stecker A   | Kabel Draht A | Kabel Draht B | Kabel Stecker B       | Kabelklemme | KI. B                      | Ziel B              |
| .11               | 1 <b>-C</b><br>2 <b>-C</b> | ■ 1                    | P1               | -••1<br>-••2  | 1 🖙           | P2                    | 1 -         | <b>)</b> -1<br><b>)</b> -2 | .12                 |
| (G1)              | 3 <b>- C</b>               | ► 3                    | (Wxxx)           | -••3          | 3 🖙           | (Wxxx)                | 3 -         | <b>&gt;</b> 3              | (G2)                |
|                   | PE -C                      | ➡ PE                   |                  | - PE          | PE 📭          |                       | PE -        | J- PE                      |                     |
|                   |                            |                        |                  |               |               |                       |             |                            |                     |
|                   |                            |                        |                  |               |               |                       |             |                            |                     |
|                   |                            |                        |                  |               |               |                       |             |                            |                     |
|                   |                            |                        |                  |               |               |                       |             |                            |                     |
|                   |                            |                        |                  |               |               |                       |             |                            |                     |
|                   |                            |                        |                  |               |               |                       |             |                            |                     |
|                   |                            |                        |                  |               |               |                       |             |                            |                     |
|                   |                            |                        |                  |               |               |                       |             |                            |                     |
|                   |                            |                        |                  |               |               |                       |             |                            |                     |
|                   |                            |                        |                  |               |               |                       |             |                            |                     |
|                   |                            |                        |                  |               |               |                       |             |                            |                     |
|                   |                            |                        |                  |               |               |                       |             |                            |                     |
|                   |                            |                        |                  |               |               |                       |             |                            |                     |
| Ontinnen          |                            |                        |                  |               |               | Überneh               | umen Über   | nehmen und                 | Abbrechen           |

#### 2.1 Aktivieren des Signal-/Potenzial-Workflows

In komplexen Systemen, wie z.B. Satelliten oder Raketen ist das A&O die Signalbehandlung. Elektronische Bauteile von unterschiedlichen Herstellern müssen über die Signaldefinition miteinander verdrahtet werden. Sogenannte ICD's (Interface Control Documents) beschreiben die einzelnen Geräte und deren Signale. Es gibt immer einen Sender und einen Empfänger, die gefunden und verdrahtet werden müssen. Hierfür kann an den einzelnen Pins in dem Attribut **Standard-Potenzialname** der Hersteller-seitige Signalname eingegeben bzw. importiert werden. Der Inhalt dieses Attributs wird durch das Aktivieren dieser Option im Verdrahtungsmanager angezeigt.

| Optionen X                                          |
|-----------------------------------------------------|
| Allgemein Kabelverbindungen (Drähte) Ziele Andere   |
| welches Pinattribut anzeigen: 386                   |
| Signale Signal-/Potenzial-Workflow aktiv            |
| Potentiale erzeugen unter: Funktionen-/Signalordner |
| Attribut für Standardsignal 386                     |
| Pinsignale zeigen                                   |
| Farbe verbundener Kabeladern: Chocolate 🗸           |
|                                                     |
|                                                     |
|                                                     |
| OK Abbrechen                                        |

Da die Geräte die Signale vorgeben, müssen an dieser Stelle erst mal die Gerätestecker und die Kabelstecker in der Ansicht **Steckerliste** zusammengesteckt werden.

| Verdrahtungsmanager        |                                      |               |               |                | 100                                     | -                |                           |
|----------------------------|--------------------------------------|---------------|---------------|----------------|-----------------------------------------|------------------|---------------------------|
|                            | Ziel A                               |               | Kabel         |                | Z                                       | liel B           |                           |
|                            | (Res. Box) J11-01 🥣                  | •             |               | 🗲 🗁 P11-01 (Bi | unde/Kabel W11)                         |                  |                           |
|                            |                                      |               |               |                |                                         |                  | =                         |
|                            | (Motor 1) P08-01 🥣                   | •             |               | 🔶 🗁 J08-01 (Bu | unde/Kabel W11)                         |                  |                           |
|                            |                                      |               |               |                |                                         |                  | -                         |
| Kabel einzeln              | gruppiert nach Ziel                  |               |               |                |                                         |                  |                           |
| 💈 Kabelverbindungen (Dräht | te) 🎚 Steckerliste 🗾 Kabelverbindung | jen (Stecker) |               |                |                                         |                  | Alle Listen löschen       |
| Geräte hinzufüge           |                                      |               |               |                | A: J11-01 (Res. Bo<br>B: P11-01 (Bunde/ | x)<br>Kabel W11) |                           |
| Teil von                   | Name                                 | Kommentar     | Kabel / Gerät | "Harting"      | A                                       | В                | Verbinden                 |
| D= Runde/Kabel W11         | .107-01                              |               | -             |                | A -C                                    | - A              | Mit Kabal vorbinda        |
| Dunde/Kabel W11            | J08-01                               |               | -             |                | В-С                                     | — В              | wiit Kaberverbinde        |
| Bunde/Kabel W11            | P11-01                               |               | -             |                | C -C                                    | - C              | Verbindungsdetails        |
| D= Motor 1                 | P08-01                               |               | -             |                | D -C                                    | D                |                           |
| Det Motor 2                | P07-01                               |               | -             |                | E -C                                    | - E              | Auftrennen                |
|                            |                                      |               |               |                | F -C                                    | 🗕 F              |                           |
|                            |                                      |               |               |                |                                         |                  | Erneut verbinden          |
|                            |                                      |               |               |                |                                         |                  |                           |
|                            |                                      |               |               |                |                                         |                  |                           |
|                            |                                      |               |               |                |                                         |                  |                           |
|                            |                                      |               |               |                |                                         |                  |                           |
|                            |                                      |               |               |                |                                         |                  |                           |
|                            |                                      |               |               |                |                                         |                  |                           |
|                            |                                      |               |               |                |                                         |                  | Legende                   |
|                            |                                      |               |               |                |                                         |                  | - passt auf<br>die andere |
|                            |                                      |               |               |                |                                         |                  | - verbunden               |
|                            |                                      |               |               |                |                                         |                  | mit der                   |
|                            |                                      |               |               |                |                                         |                  | anderen Sei               |
|                            |                                      |               |               |                |                                         |                  | -<br>anderweitig          |
|                            |                                      |               |               |                | ·                                       |                  |                           |
| Optionen                   |                                      |               |               | Übernehmen     | Überneh                                 | men und          | Abbrechen                 |
|                            |                                      |               |               |                | schl                                    | eisen            |                           |

Dadurch wird die Signaldefinition an die Kabelstecker übertragen und der Verdrahtungsmanager zeigt diese in der Ansicht **Kabelverbindungen (Drähte)** an.

| 2                           | iel A                                                                                       |                 | Kabel              |                            |                                                                                                 | Ziel B                      |        |
|-----------------------------|---------------------------------------------------------------------------------------------|-----------------|--------------------|----------------------------|-------------------------------------------------------------------------------------------------|-----------------------------|--------|
|                             | (Res. Box) J11-01 <del>-</del> ⊄                                                            | <b>→</b>        |                    | <b>←</b> <mark>)~ (</mark> | P11-01 (Bunde/Kabel W11)                                                                        | )                           |        |
|                             | (Motor 1) P08-01 =                                                                          | •               |                    | ← ⊳                        | 108-01 (Bunde/Kabel W11)                                                                        |                             |        |
| Kabel einzeln               | gruppiert nach Ziel                                                                         |                 |                    |                            |                                                                                                 |                             |        |
| Kabelverbindungen (Drähte)  | Externation Steckerliste                                                                    | ungen (Stecker) |                    |                            |                                                                                                 | Alle Listen I               | öschen |
| Kabel hinzufügen            | Kabelbibliothek Filt                                                                        | er: CAN 🔻       | Aktiv              |                            |                                                                                                 | Tabelle zurücksetzen        |        |
| Stecker/Klemmleiste         | Signale Klemme                                                                              | Verbindungen    | Ader Kabel Ader    | Verbindungen               | Klemme Sig                                                                                      | nale Stecker/Klemmleiste    |        |
| J08-01<br>(Bunde/Kabel W11) | A (Transmitter A)     B (Transmitter B)     C (Transmitter C)                               |                 | W11 (Bunde/Kabel)  |                            | A (Receive A) →     B (Receive B) →     C (Receive C) →     D (Receive D) →     E (Receive E) → | P11-01<br>(Bunde/Kabel W11) |        |
| J07-01<br>(Bunde/Kabel W11) | <ul> <li>A (Transmitter D)</li> <li>B (Transmitter E)</li> <li>C (Transmitter F)</li> </ul> |                 | -405 51<br>-406 61 |                            | F (Receive F) -                                                                                 |                             |        |
| ¥.                          |                                                                                             |                 |                    |                            |                                                                                                 |                             |        |
| 1                           |                                                                                             |                 | A Mehrere Ziele    |                            |                                                                                                 |                             |        |
| Brücke/Klemme vorgef        | ertig                                                                                       |                 | Kabel vc 🖉         | Brücke/Klemme              | vorgefert                                                                                       |                             |        |

Nun können die Pins mit der passenden Signaldefinition wie gewohnt verdrahtet werden. Z. B. die Pins mit den Signaldefinitionen (Transmitter A und Receive A). Markieren des Pins A (Transmitter A) links und des Pins A (Receive A) rechts. Mit dem

Button die beiden Pins verdrahten. Als Vorbelegung erscheinen die Einträge aus dem Attribut Standard-Potenzialname. Es kann nun natürlich auch ein eindeutiger Signalname eingetragen werden, also z.B. Signal A.

| Signal hinz | rufügen - 1 📃           | x |  |  |  |  |  |  |
|-------------|-------------------------|---|--|--|--|--|--|--|
| Neues       | Neues Signal erstellen  |   |  |  |  |  |  |  |
| Name        | e: Signal A             |   |  |  |  |  |  |  |
| O Vorha     | ndenes Signal auswählen |   |  |  |  |  |  |  |
|             | Signale                 |   |  |  |  |  |  |  |
|             | vvvv                    |   |  |  |  |  |  |  |
|             |                         |   |  |  |  |  |  |  |
|             |                         |   |  |  |  |  |  |  |
|             |                         |   |  |  |  |  |  |  |
|             |                         |   |  |  |  |  |  |  |
|             |                         |   |  |  |  |  |  |  |
|             |                         |   |  |  |  |  |  |  |
|             |                         |   |  |  |  |  |  |  |
|             | OK Abbrechen            |   |  |  |  |  |  |  |
|             |                         |   |  |  |  |  |  |  |

Nach Bestätigen der Maske, wird das tatsächliche Signal im Verdrahtungsmanager angezeigt.

| Verdrahtungsmanager                                                                                                    |                                                                                                    |
|----------------------------------------------------------------------------------------------------|----------------------------------------------------------------------------------------------------|
| Ziel A<br>(Motor 1) P08-01   ≂© <mark>12_J08-01</mark>                                                                                                    | Kabel         Ziel B           W11*         P11-01 © >- J11-01 (Res. Box)           (BundeKabel)         =                                                                                |
| <<br>(Motor 1) P08-01 ⊸                                                                                                    | ← D= J08-01 (Bunde/Kabel W11)                                                                                                    |
| Kabel einzeln gruppiert nach Ziel                                                                                                    |                                                                                                    |
| <ul> <li>Kabelverbindungen (Drähte) III Steckerliste &amp; Kabelverbindungen (Stecker)</li> <li>Kabel hinzufügen</li> <li>Kabelbibliothek</li> <li>Filter: CAN</li> </ul> | Alle Listen löschen       Aktiv       Tabelle zurücksetzen                                                                                                    |
| Stecker/Klemmleiste         Signale         Klemme         Verbindungen           J08-01         Signal A         A (Transmitter A)                                       | Ader Kabel Ader     Verbindungen Klemme Signale Stecker/Klemmleiste       W11* (Bunde/Kabel)     •       1     Signal A       2     2       C (Receive B)     •       C (Receive C)     • |
| J07-01         -         A (Transmitter D)           (Bunde/Kabel W11)         -         B (Transmitter E)           -         -         C (Transmitter E)                | ••••••••••••••••••••••••••••••••••••                                                                                                    |
| 3                                                                                                    | <b>3</b>                                                                                                    |
|                                                                                                    |                                                                                                    |
| ×                                                                                                    | ▲ Mehrere Ziele                                                                                                    |
| Brucke/Klemme vorgetertig Optionen                                                                                                    | Ubernehmen und schließen Abbrechen                                                                                                    |